# Dispositivo Biométrico

## Instructivo para cargar o modificar el rostro de cada usuario para su identificación

Botones a utilizar:

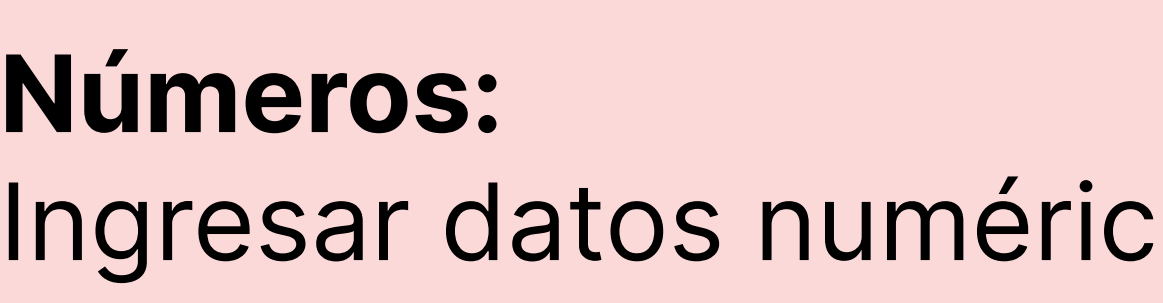

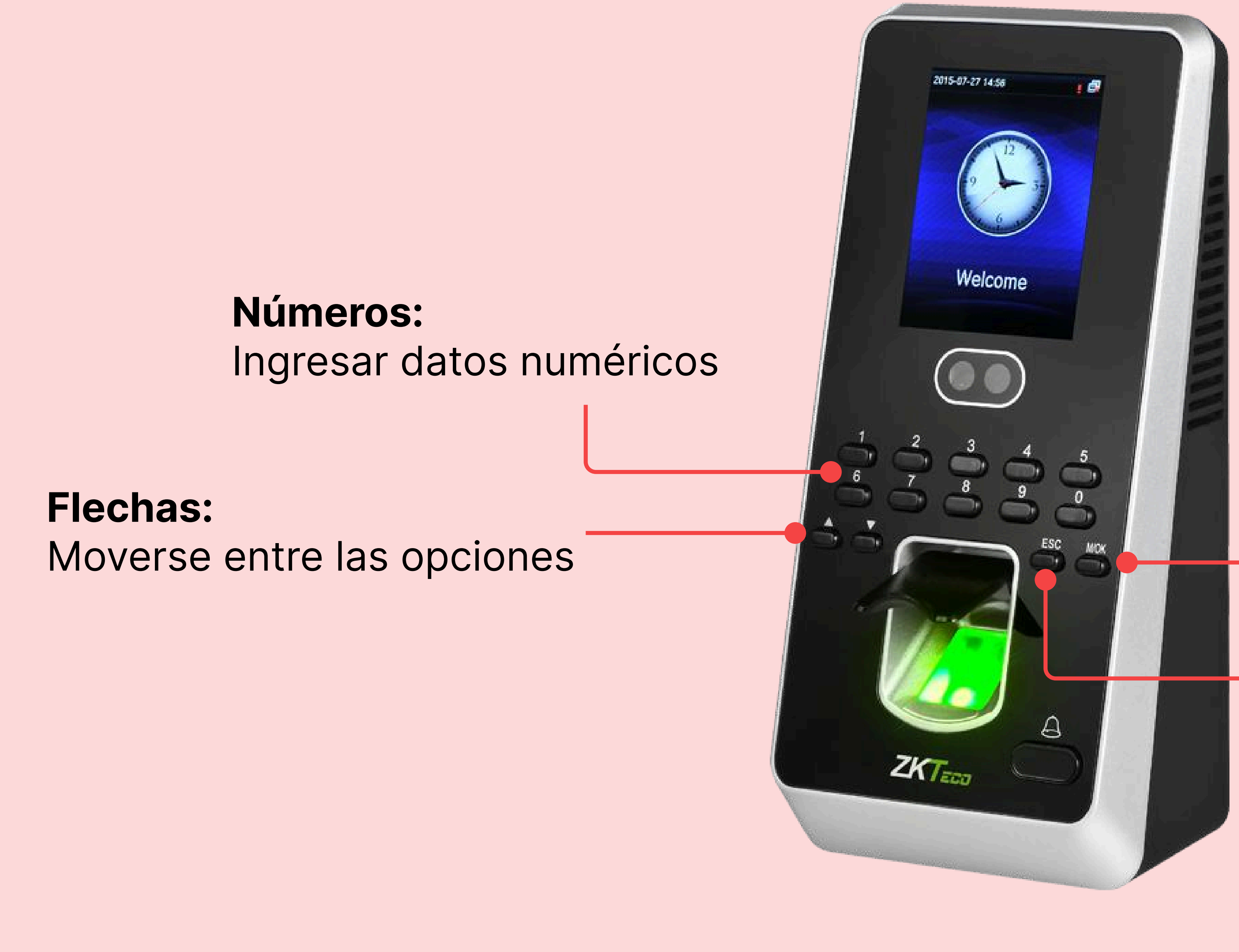

M/OK: Abrir menú (desde el inicio) o seleccionar opciones

**ESC:** Regresar / salir

Paso a paso

### **DESDE GEI**

### Ingresar a Biométricos

Seleccionar la opción "Biométricos" en el menú de GEI

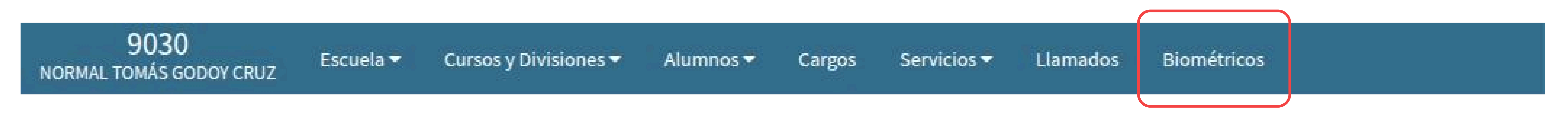

### 2.

### Descargar "Personal en dispositivo"

Hacer click en reportes (A) y a continuación hacer click en "Personal en dispositivo" (B). Se descargará automáticamente el archivo

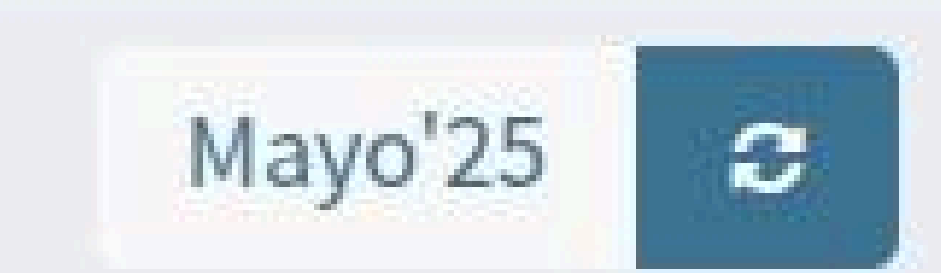

### Datos biométricos por persona

9030 NORMAL TOMÁS GODOY CRUZ

Sincronizar biométrico

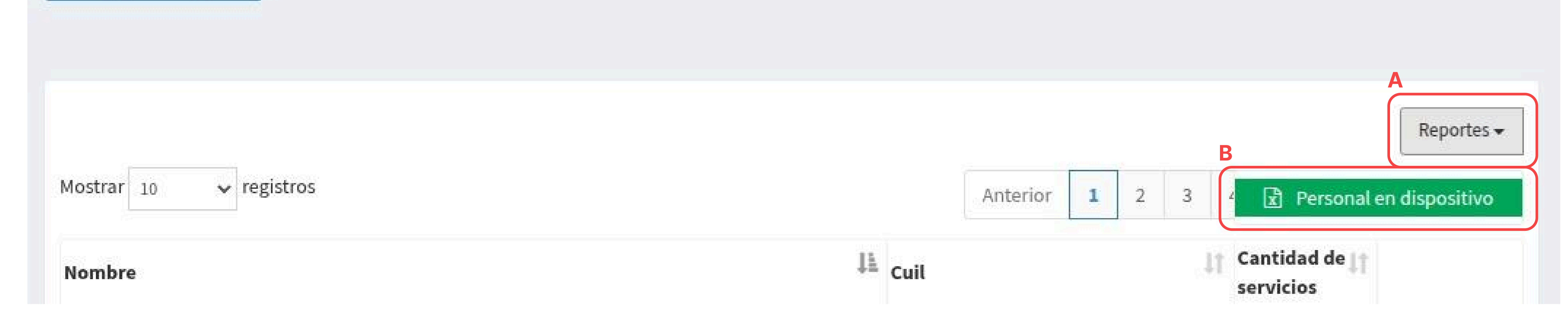

### Abrir documento descargado

En él se listarán los usuarios y el número de serie de cada dispositivo. Ver número de referencia de cada uno para realizar los pasos siguientes en el dispositivo biométrico. Por ejemplo: MOYANO JULIA EDITH es el número 1 de la lista (imagen a continuación).

| NÚMERO DE SERIE              |                                |  |
|------------------------------|--------------------------------|--|
| Dispositivo SN AJGP181960090 | Dispositivo SN - AJGP181960109 |  |
| UID Nombre                   | UID Nombre                     |  |
| 1 MOYANO JULIA EDITH         | 318 HERRERA BURKHARDT FERN     |  |
| 952 HERRERA BURKHARDT FERN   | 319 ABARCA LILIANA SOLEDAD     |  |
| 953 ABARCA LILIANA SOLEDAD   | 320 ABEYA MARÍA BELÉN          |  |
| 954 ABEYA MARÍA BELÉN        | 321 ABRAHAM DIAMELA LAYLA      |  |
| 955 ABRAHAM DIAMELA LAYLA    | 322 ACEVEDO TOBAR ADOLFO       |  |
| 956 ACEVEDO TOBAR ADOLFO     | 323 ADELINET ANDREA RAQUEL     |  |
| 957 ADELINET ANDREA RAQUEL   | 324 AGUILAR VIVIANA            |  |
| 958 AGUILAR VIVIANA          | 325 AGUILERA BUSTOS MARÍA G    |  |
| 959 AGUILERA BUSTOS MARÍA G  | 326 AGUIRRE SALINAS CAROLINA   |  |
| 960 AGUIRRE SALINAS CAROLINA | 327 AGUIRRE VALERIA ROSANA     |  |
| 961 AGUIRRE VALERIA ROSANA   | 328 AGUSTINO NATALIA GABRIEL   |  |
| 962 AGUSTINO NATALIA GABRIEL | 329 ALANIZ CHAVEZ Marisa Ros   |  |
| 963 ALANIZ CHAVEZ Marisa Ros | 330 ALBARRACIN BELISARIO EDU   |  |
| 964 ALBARRACIN BELISARIO EDU | 331 ALBARRACIN DAIANA GISELL   |  |
| 965 ALBARRACIN DAIANA GISELL | 332 ALBORNOZ ELEONORA ANTONE   |  |
| 966 ALBORNOZ ELEONORA ANTONE | 333 ALBORNOZ SILVIA VERONICA   |  |
| 967 ALBORNOZ SILVIA VERONICA | 334 ALEMAN CARDOZO VILMA JAN   |  |
| 968 ALEMAN CARDOZO VILMA JAN | 335 ALMEIDA NOELIA ALICIA      |  |
| 969 ALMEIDA NOELIA ALICIA    | 336 ALVAREZ JIMENA             |  |
| 970 ALVAREZ JIMENA           | 337 ALVAREZ LEANDRO GABRIEL    |  |
| 971 ALVAREZ LEANDRO GABRIEL  | 338 AMADIO NATALIA             |  |
| 972 AMADIO NATALIA           | 339 AMAYA VERONICA             |  |
| 973 AMAYA VERONICA           | 340 ANCHELONE PABLO ROBERTO    |  |
| 974 ANCHELONE PABLO ROBERTO  | 341 ANDRADE ANTONIA            |  |
| 975 ANDRADE ANTONIA          | 342 ANDRADE VICTORIA LOURDES   |  |

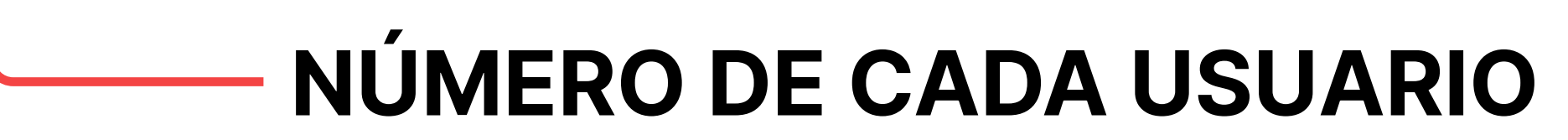

## **RECONOCER DISPOSITIVO POR NÚMERO DE SERIE**

Para poder modificar los usuarios de cada dispositivo se debe conocer su número de serie para utilizar el listado correcto.

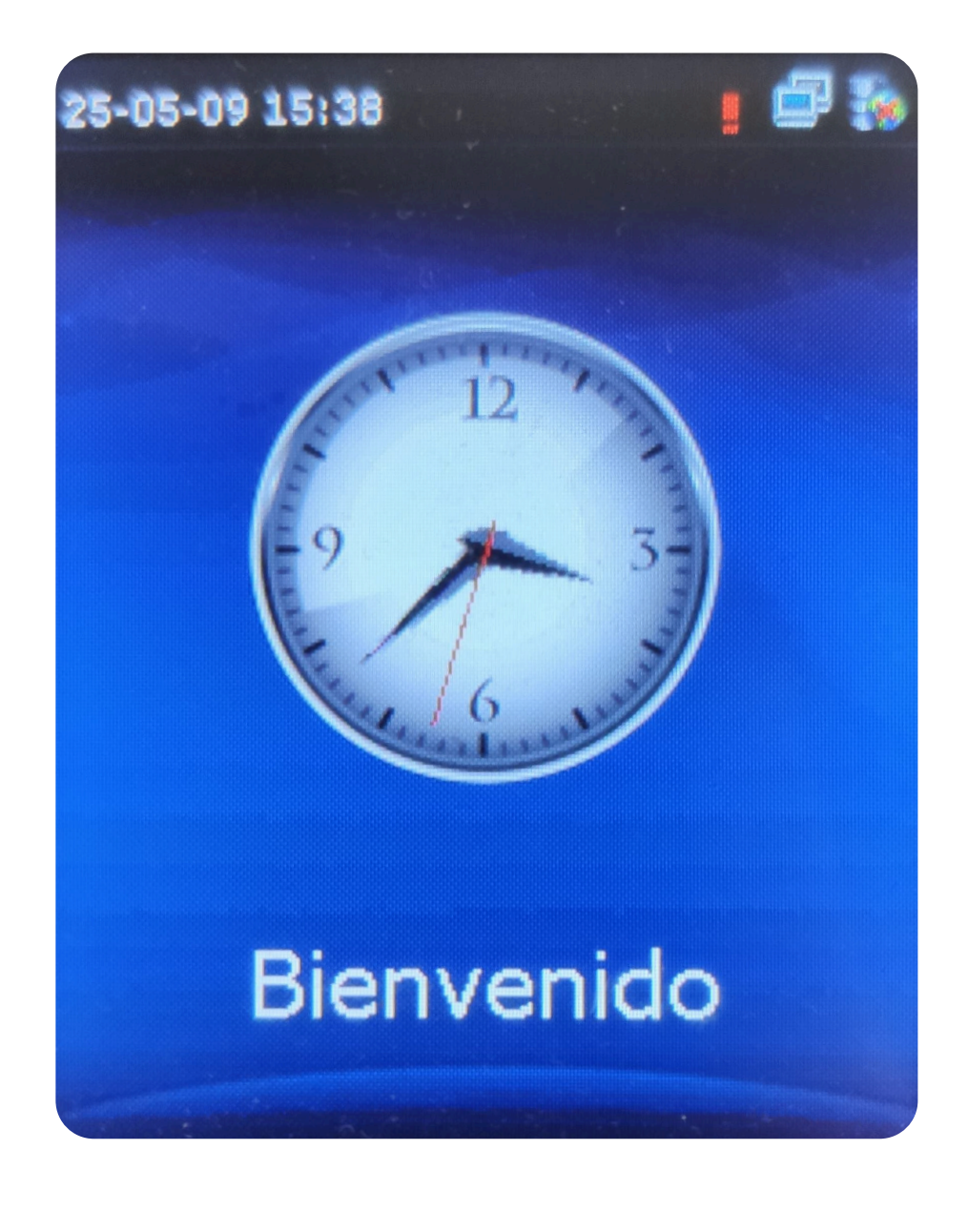

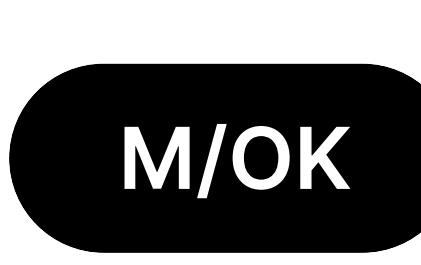

1.

Ingresar al menú

Desde la pantalla de inicio pulsar el botón M/OK.

OK.

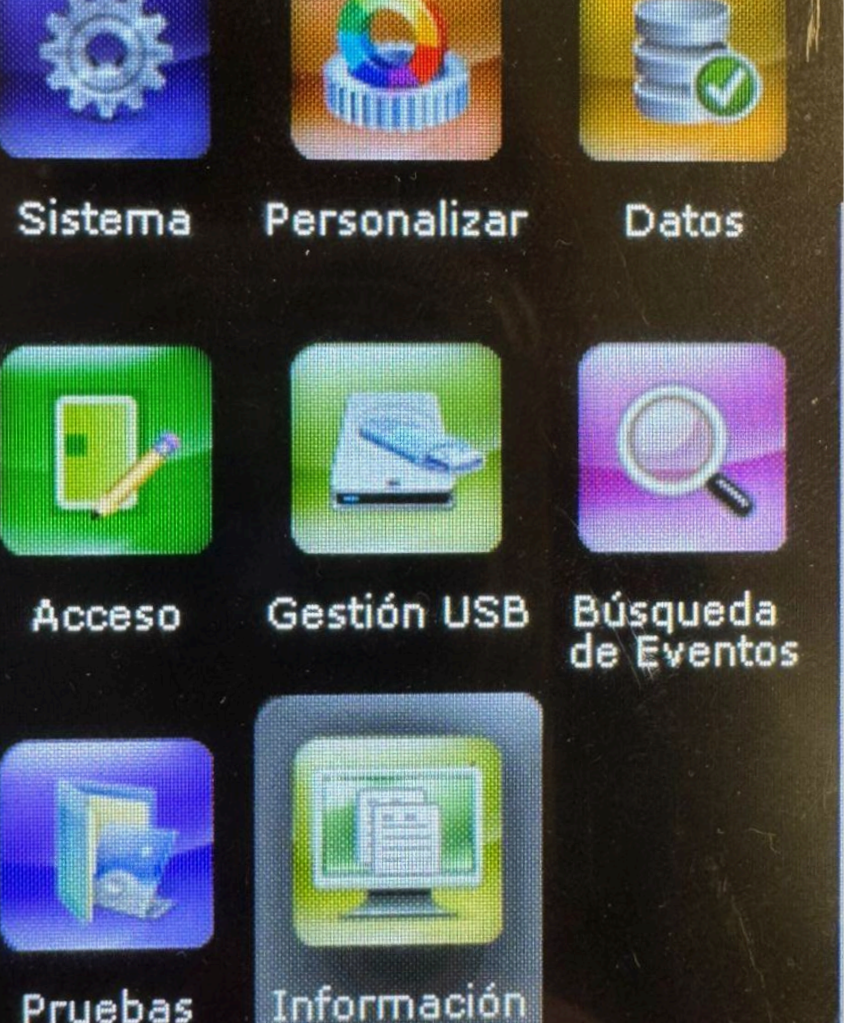

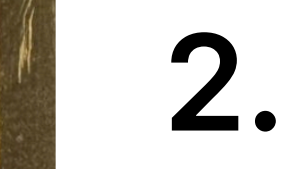

### Seleccionar información

Pulsar el botón M/OK en la última opción del menú "Información".

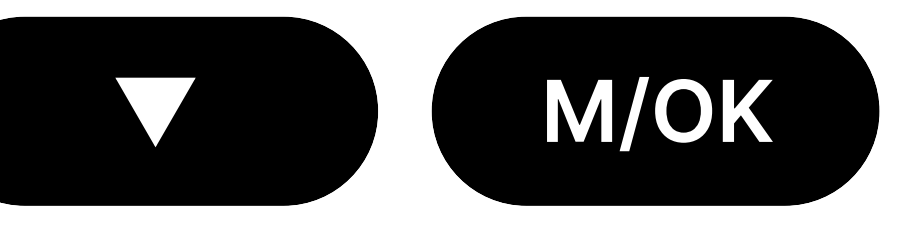

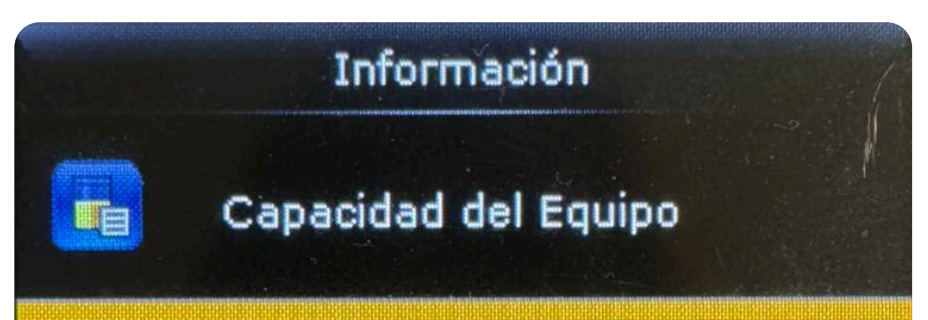

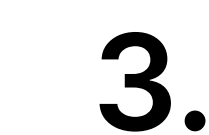

### Seleccionar Información

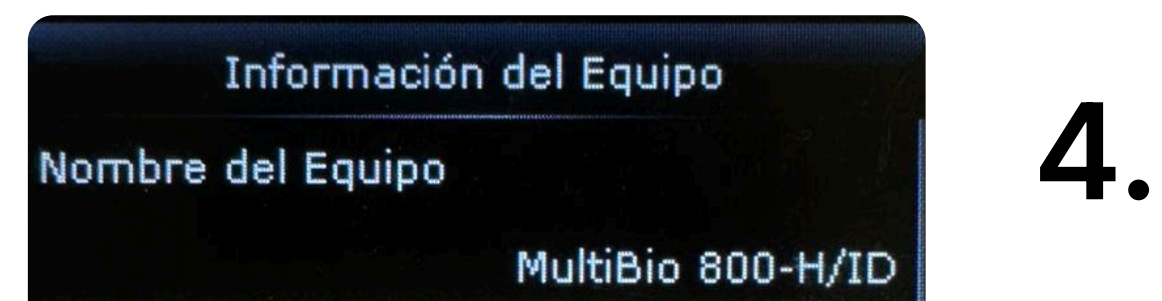

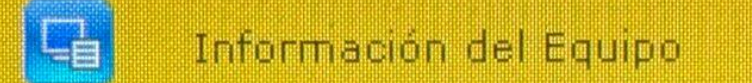

### Información de Firmware

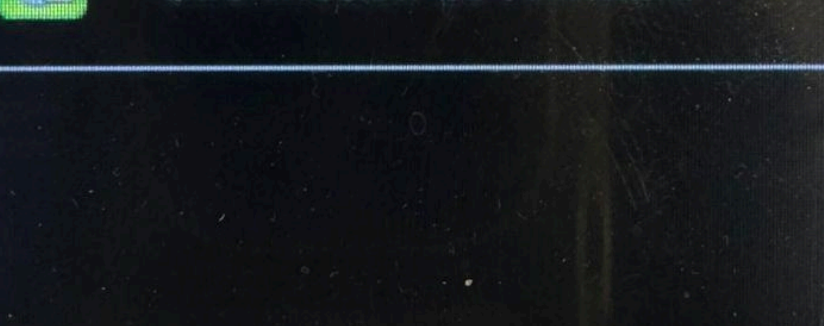

## del equipo

Navegar hasta la segunda opción y pulsar el botón M/OK

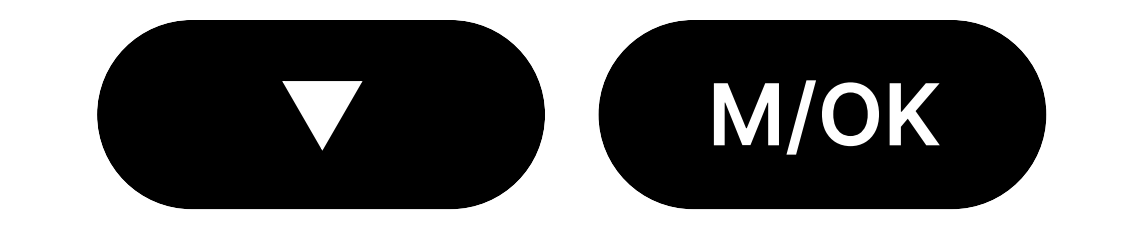

| Número de Serie     |                   |
|---------------------|-------------------|
|                     | AJGP182060265     |
| Dirección MAC       |                   |
|                     | 00:17:61:12:99:8e |
| Algoritmo de Huella |                   |
|                     | ZKFinger VX10.0   |
| Algoritmo Facial    |                   |
|                     | ZKFace VX7.0      |
| Plataforma          |                   |

### Visualizar el número de serie

Aparecerá en la segunda opción de la lista.

### **CARGAR O MODIFICAR ROSTRO DE USUARIOS**

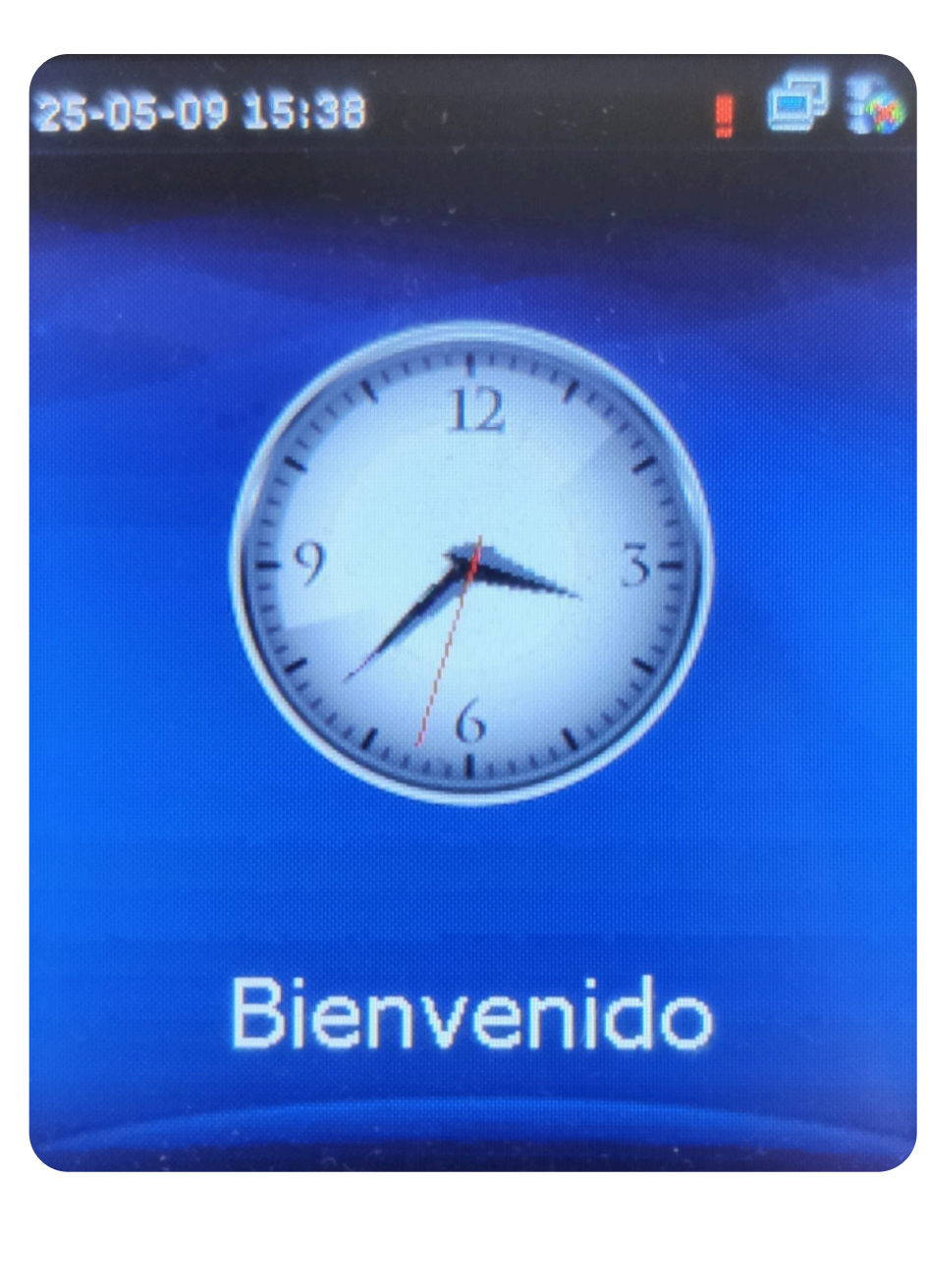

### Ingresar al menú

Desde la pantalla de inicio pulsar el botón M/OK.

**Seleccionar todos los usuarios** 

Pulsar la flecha hacia abajo y el botón

M/OK en la segunda opción de la lista

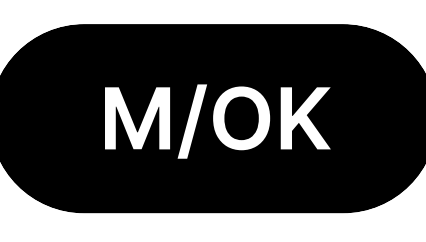

1.

3

Usuarios Privilegios Red Personalizar Datos Sistema

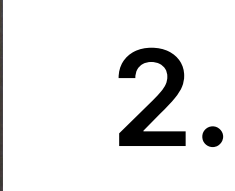

### **Seleccionar usuarios**

Pulsar el botón M/OK en la primera opción del menú "Usuarios".

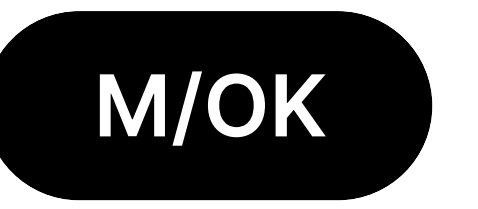

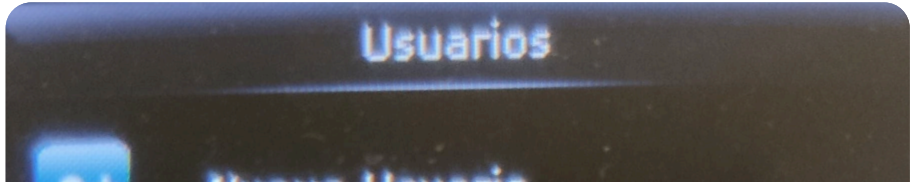

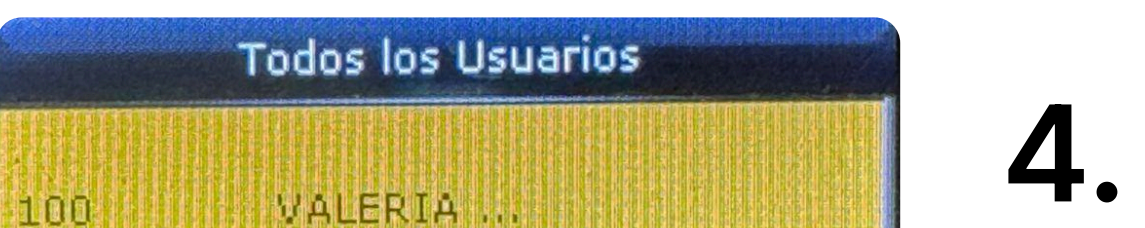

### Nuevo Usuario

### Todos los Usuarios

### Estilo de Pantalla

# M/OK

"Todos los Usuarios".

### IGNACIO .. 101 CAMILA D ... 102 TOMÃOS ... 103 LUCÃOA ... 104 Q

Usuario : 100 VALERIA MONTES RIVAS

Borrar

## Escribir el número del usuario a modificar

Utilizar los números del dispositivo biométrico para escribir el número de cada usuario en la pantalla.

### **Todos los Usuarios** 5. VALERIA . IGNACIO .. 101 CAMILA D .. 102 TOMÃOS ... 103 LUCÃOA ... 104

### Ingresar al usuario

Pulsar el botón M/OK para ingresar al detalle de cada uno.

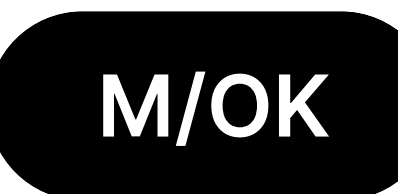

7.

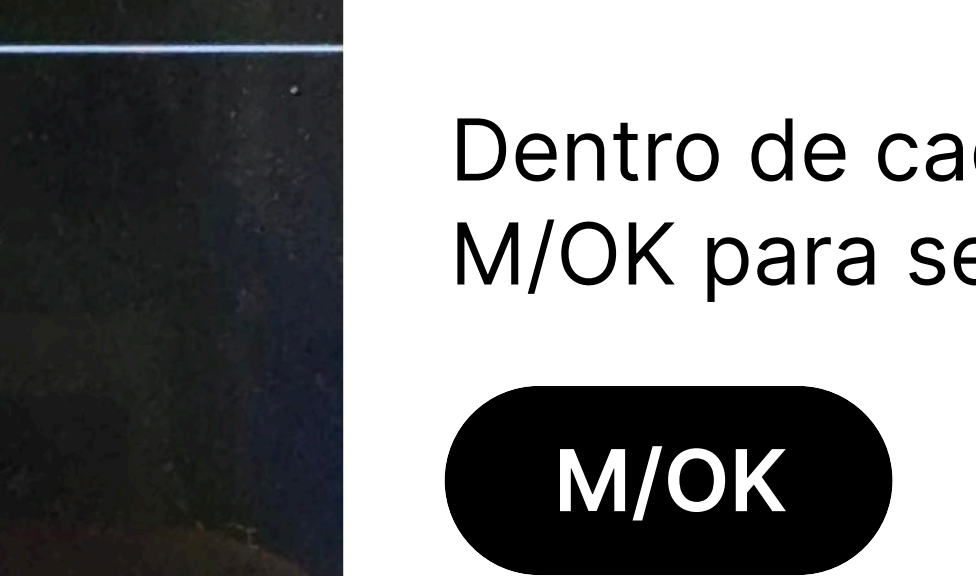

8.

## 6. Editar usuario

Dentro de cada usuario, pulsar el botón M/OK para seleccionar la opción "Editar".

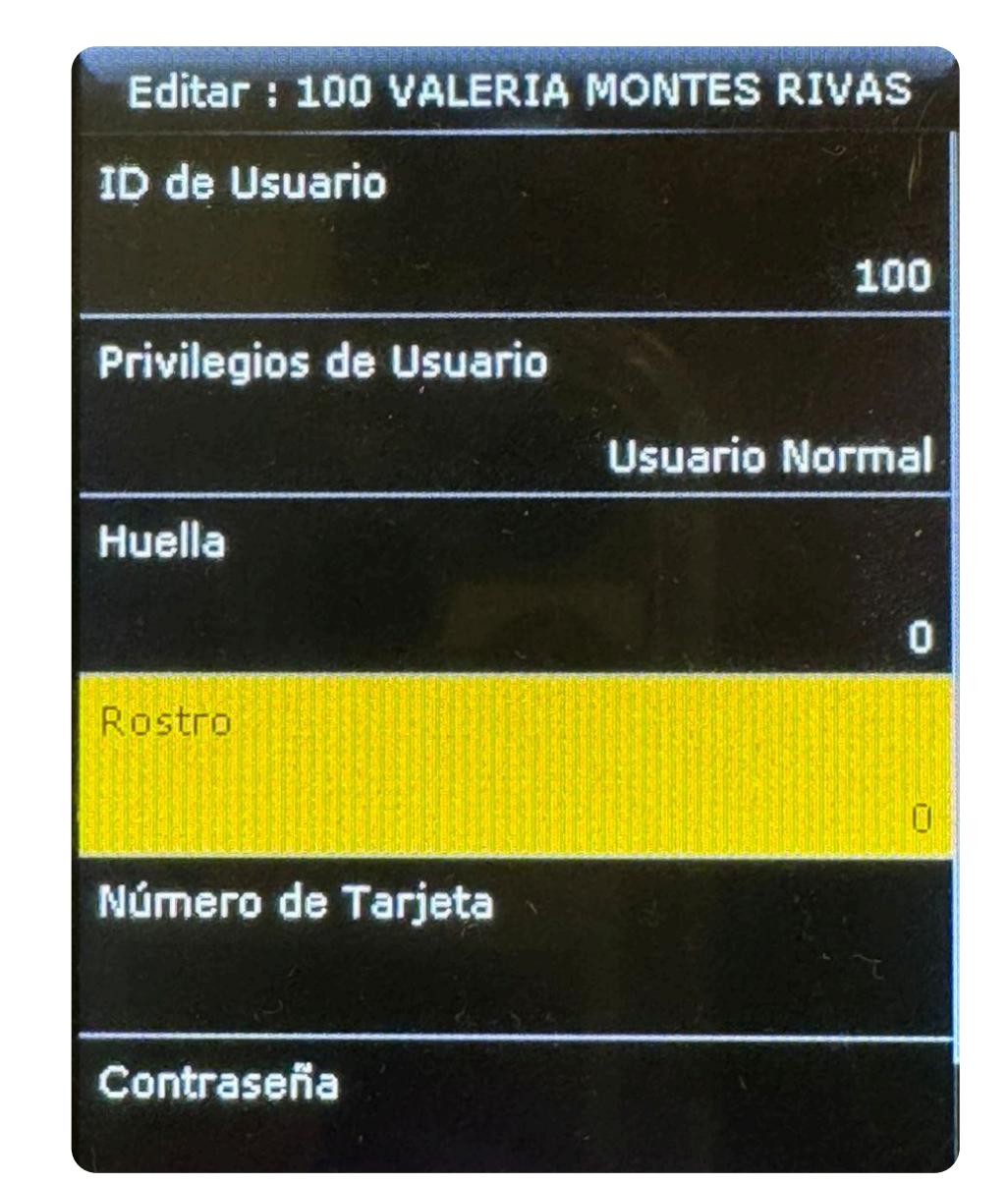

Q

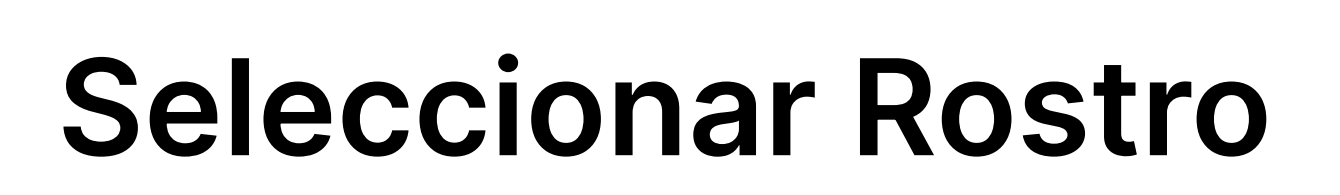

Pulsar la flecha hacia abajo hasta llegar a la cuarta opción "Rostro" y pulsar el botón M/OK.

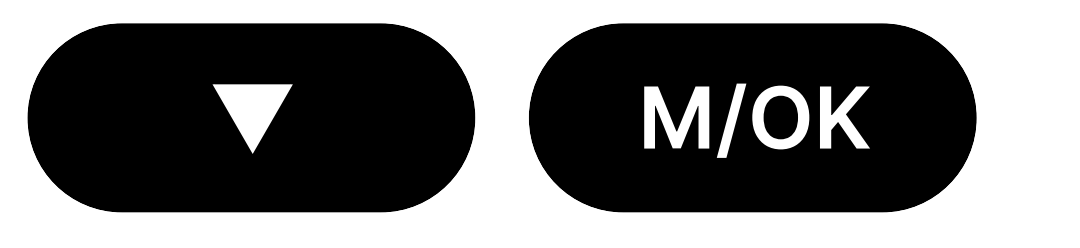

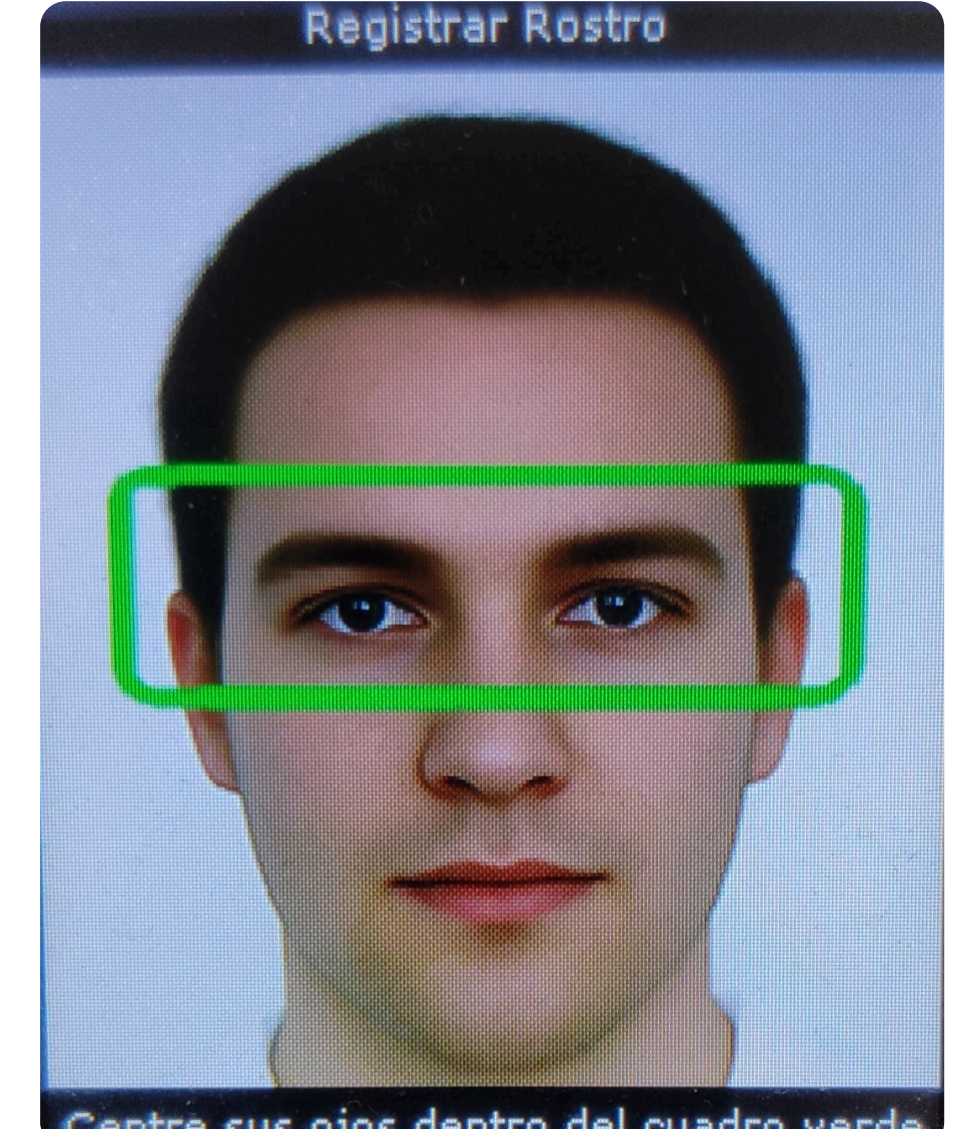

### sus oios dentro del cuadro ver

### Escanear el rostro del usuario

Cada usuario deberá acercarse al dispositivo biométrico y seguir las instrucciones de la pantalla.

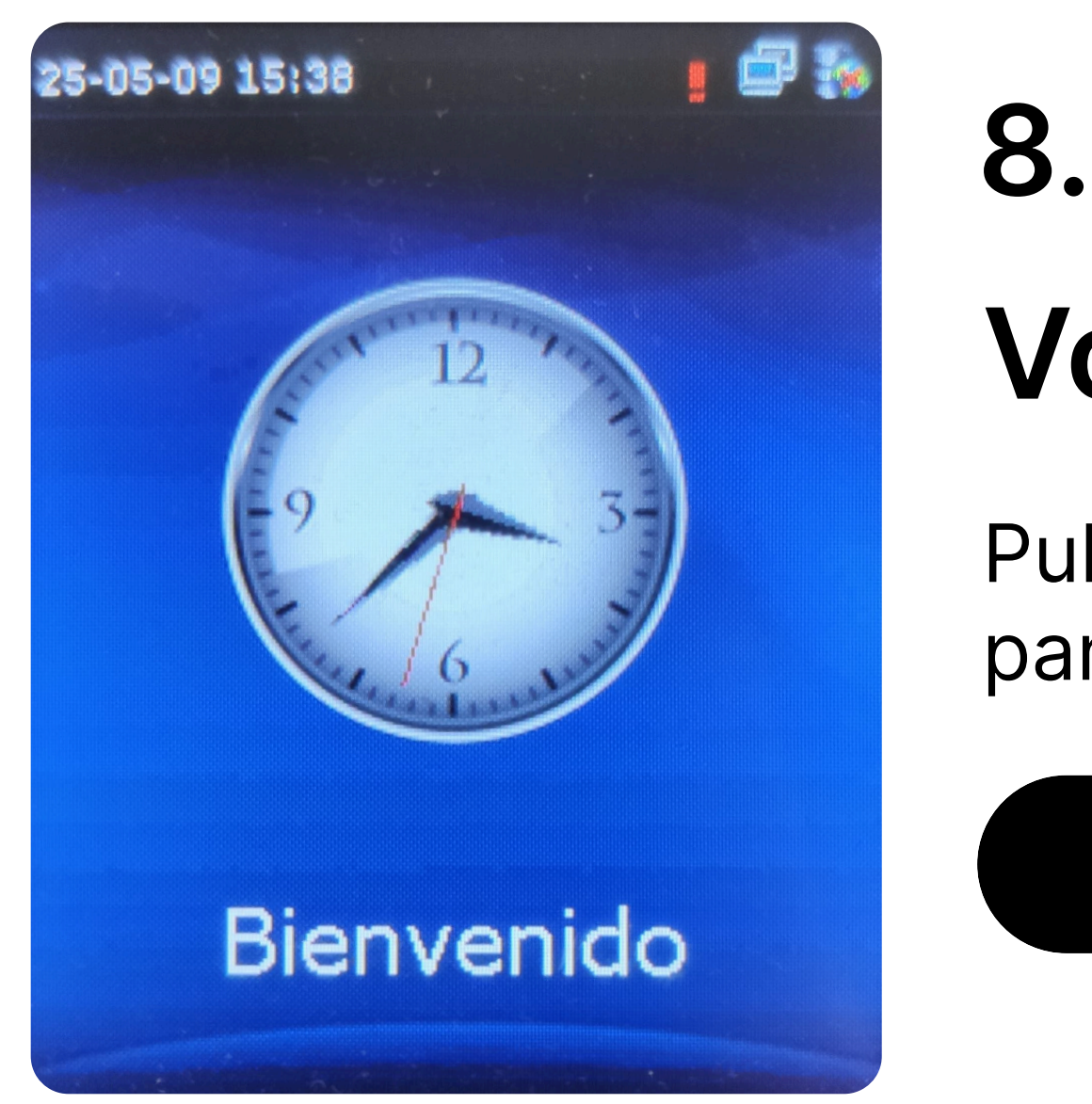

## Volver al inicio

Pulsar el botón ESC hasta regresar a la pantalla de inicio.

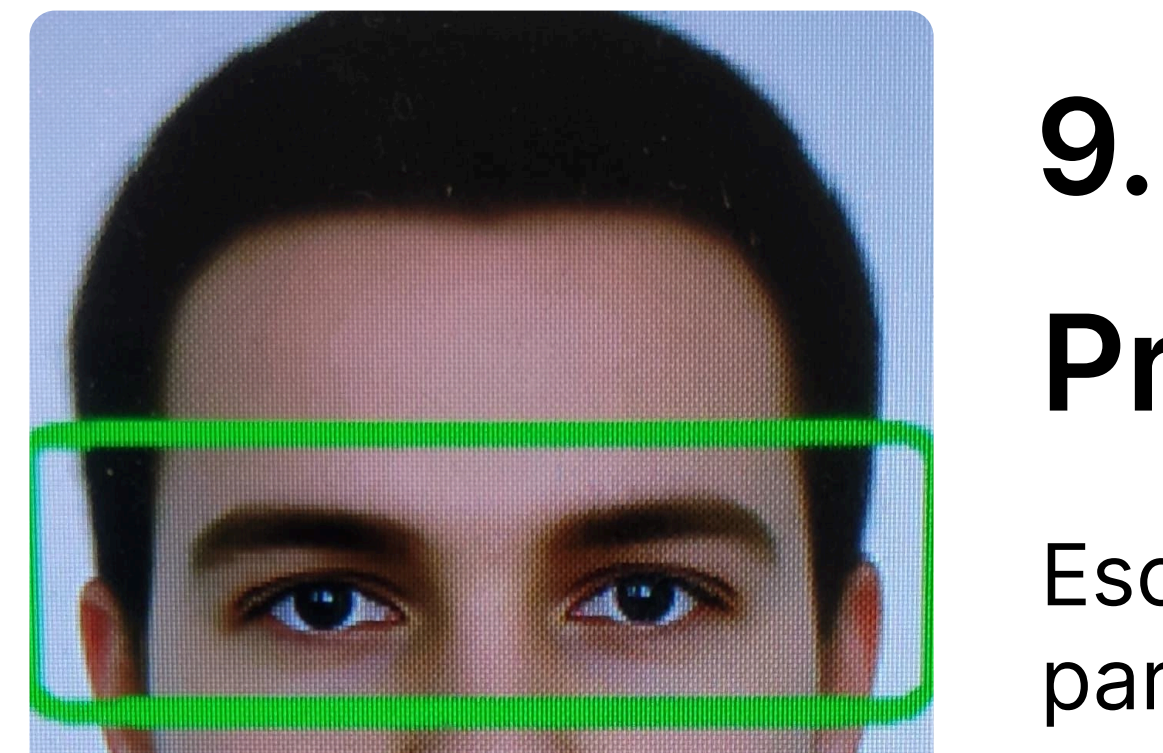

## Probar la verificación facial

Escanear el rostro del usuario configurado para validar su correcto funcionamiento.

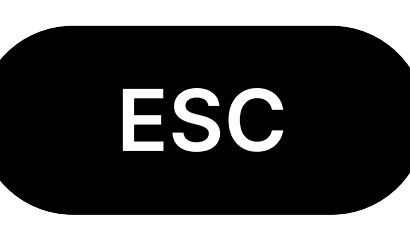

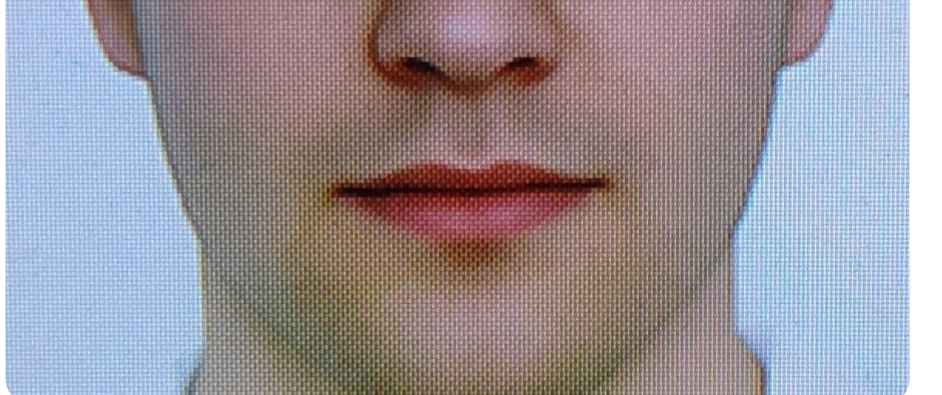

### 10. Repetir el procedimiento para cada usuario que deba ser registrado.